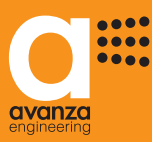

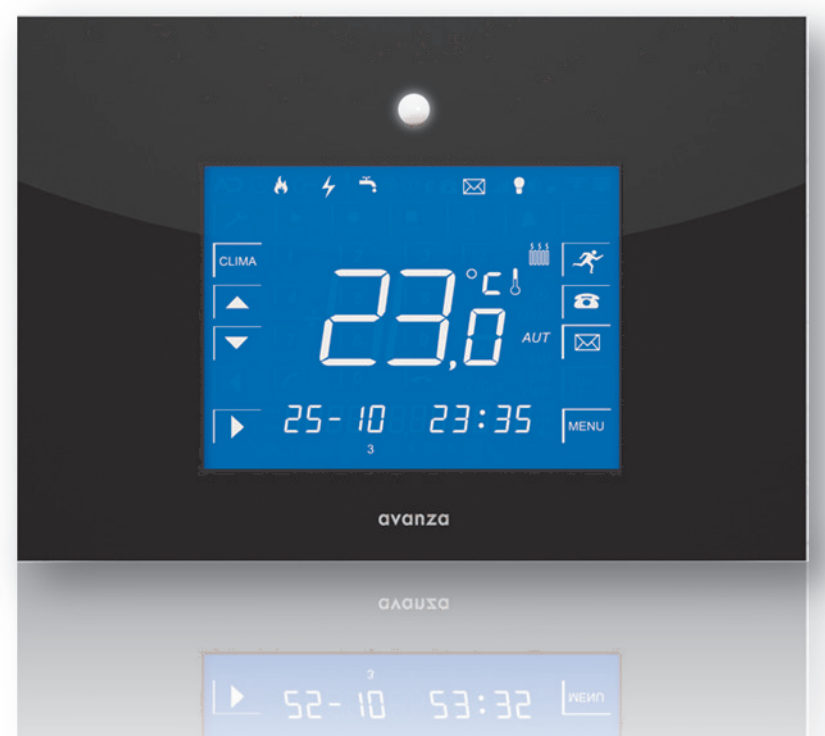

Cette guide rapide d'utilisation est une version réduite du manuel d'utilisation d'aSmart. Pour plus d'informations sur l'utilisation de l'appareil, veuillez aller sur le site: www.avanzaengineering.com

# RECOMMANDATIONS D'INSTALLATION.

Les protections et le raccordement du système aSmart au réseau électrique et téléphonique doivent être réalisés exclusivement par des spécialistes conformément aux normes et législation en vigueur.

aSmart doit uniquement être raccordé à un réseau monophasé de 230 Vac/50Hz.

Les relais qui contrôlent le système de chauffage et l'éclairage seront avec contact libre de potentiel.

aSmart est équipé de dispositifs de protection contre les surtensions induites provenant de la ligne téléphonique. Cependant, si aSmart était placé en positions ou lieux risqués en cas d'orages ou d'activité électrique atmosphérique, nous vous recommandons d'installer de dispositifs de protection externes.

Avant de mettre votre aSmart en marche, veuillez vous assurer de sa correcte installation.

Le raccordement sera réalisé d'une manière facile et accessible avec des bornes de connexion branchables.

Dans les foyers qui ont déjà un dispositif de thermostat installé, celui-ci sera remplacé par aSmart.

aSmart devra être placé à un endroit facilement accessible qui permette d'activer l'alarme quand vous quittez votre domicile et de manière à ce que le capteur de présence puisse accomplir sa fonction.

# RECOMMENDATIONS D'UTILISATION

Une fois aSmart bien installé, vous aurez à votre disposition toutes ses fonctionnalités. Nous vous conseillons de programmer tout d'abord toutes les fonctions et numéros de téléphone au moment même où vous le mettez en marche et de noter le code d'accès et le garder en lieu sûr pour le récupérer en cas d'oubli. Le code d'accès en sortie d'usine est à 4 chiffres, "0000".

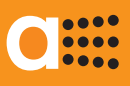

## aSmart est un système domotique qui offre les fonctionnalités suivantes:

### Alarme d'intrusion.

Étant donné que c'est l'utilisateur lui même qui gère cet efficient système d'alarme, il ne suppose aucun frais pour le propriétaire du domicile donc il n'pas des frais d'abonnement pour le raccordement à une centrale d'alarme ou d'entretien à payer. En cas d'intrusion, le système compose les 3 numéros de téléphone préprogrammés et vous serez informé de l'évènement au travers d'un message d'alarme d'intrusion". aSmart dispose aussi d'un système audio bidirectionnel (permettant d'écouter et parler).donc l'utilisateur peut entendre ce qui se passe chez lui et dissuader l'intrus.

#### Alarme d'incendie.

aSmart est pourvu également d'un capteur thermo-vélocimétrique pour la détection d'incendies. En cas d'alarme, le système compose les 3 numéros de téléphone préprogrammés et vous serez informé de l'évènement au travers d'un message d'alarme d'incendie".

#### Alarme coupure de courant.

aSmart est pourvu d'un système de détection de pannes du réseau électrique.

En cas d'alarme le système compose les 3 numéros de téléphone préprogrammés et vous serez informé de l'évènement au travers d'un message d'"alarme coupure de courant".

#### Avis en cas d'excès de consommation énergétique

aSmart mesure en permanence votre consommation d'énergie et en cas de dépasser le seuil défini de consommation d'énergie vous serez averti par un signal sonore intermittent.

#### Visualisation de la consommation énergétique

aSmart vous permet de visualiser votre consommation électrique instantanée, ainsi que la consommation énergétique cumulée durant les 7 derniers jours et 12 mois, afin de vous aider à réaliser une gestion efficiente de votre foyer.

#### Programmateur horaire du système de chauffage

aSmart est pourvu d'un programmateur horaire du système de chauffage qui permet d'accéder à distance. Avec un simple coup de fil, le système vous informera de l'état (éteint ou allumé) du chauffage ainsi que de la température chez vous.

Vous pouvez allumer ou éteindre le système du chauffage depuis n'importe quel téléphone. Ce système vous apportera des épargnes d'énergie importants étant donné qu'il ne sera plus nécessaire d'activer le système de chauffage que si nécessaire, de plus, il vous proportionnera un niveau élevé de confort.

### Contrôle de l'éclairage et simulation de présence

aSmart est pourvu d'un programmateur horaire du système d'éclairage. Vous pourrez éteindre l'éclairage lorsque vous quittez la maison ou le laisser en mode automatique pour simuler une présence lorsque vous allez en vacances. Ce système vous apportera des épargnes d'énergie importants étant donné qu'il ne restera aucune lumière allumée lorsque vous quittez votre domicile.

#### Enregistreur de messages local.

Vous pourrez enregistrer vos messages pour informer vos contacts que vous êtes allé faire des courses, au cinéma, que vous serez en retard, sans qu'il soit nécessaire de le noter sur une feuille de papier que vous ne trouvez jamais

#### Téléphone et répondeur téléphonique.

aSmart fonctionne comme un téléphone mains libres. Vous pourrez faire et recevoir des appels téléphoniques, noter une adresse pendant que vous parlez... aSmart dispose aussi d' une fonctionnalité de répondeur téléphonique ce qui vous garantit de recevoir des messages quand vous êtes absent.

#### Contrôle téléphonique.

Toutes les fonctionnalités qui comporte le système aSmart system peuvent être gérées à distance depuis n'importe quel téléphone. aSmart vous permet d'accéder à votre système de chauffage, d'alarme, à vos messages depuis l'extérieur de votre domicile avec n'importe quel téléphone (depuis la voiture, le travail ou en vacances activez votre alarme si vous l'avez oublié en quittant la maison, éteignez vos appareils de chauffage si vous êtes en retard ou écoutez les messages laissés dans votre boîte).

## DESCRIPTION D'ÉCRANS

## ACCUEIL

La date et l'heure actuelles ainsi que les différents modes de fonctionnement sont affichés sur l'écran d'accueil, de votre aSmart.

aSmart vous présente aussi la température ambiante et l'état du chauffage (figure 1) ou la consommation électrique instantanée (figure 2). Vous pouvez passer d'une visualisation à l'autre en appuyant sur les chiffres de la température ou de la consommation.

Quand nous voyons la température et le chauffage est en mode Manuel le mot MAN s'affiche sur l'écran, en mode Automatique apparaît le mot AUT et s'il est éteint il n'apparaît rien.

Lorsque le système de chauffage est allumé l'icône 🕮 s'affiche automatiquement sur l'écran.

Lorsque vous avez des messages laissés dans votre boîte, l'icône 🖾 s'affiche automatiquement sur l'écran.

Lorsque l'alarme d'intrusion est allumée l'icône 🕑 s'affiche automatiquement sur l'écran. Quand elle commence à clignoter, cela signifie qu'elle est en train de charger

Lorsque l'icône "Feu" (\*) ou "Panne du réseau" (\*) s'affichent sur l'écran cela signifie que les alarmes d'incendies ou coupure de courant sont activées.

Lorsque l'icône 
s'affiche sur l'écran, cela signifie que l'éclairage est éteint. Lorsqu' elle clignote cela signifie qu'il est en mode automatique (simulation de présence) et lorsqu' elle n'apparaît pas cela signifie qu'il est mode manuel (allumé). Depuis votre écran d'accueil vous pourrez exécuter les fonctions les plus habituelles:

- Changer le mode de fonctionnement du chauffage, à l'aide de l'icône CLIMA (Manuel, Automatique, OFF).
- Changer le mode de fonctionnement de l'éclairage, à l'aide de l'icône ▶ (Manuel, Automatique, OFF).
- Régler la consigne de température désirée en appuyant sûr l'icône ou La consigne de température actuelle s'affiche automatiquement sur l'écran et vous pouvez la régler.
- Activer l'alarme d'intrusion, en appuyant sûr l'icône *(\*)*, une icône clignotante *(\*)* s'affiche automatiquement sur l'écran. Lorsqu'elle devient fixe, l'alarmé sera activée.
- Accéder à votre boîte vocale en appuyant sûr l'icône . Alors, vous pouvez écouter vos messages actuels en appuyant sûr l'icône .
   , vous pouvez aussi les supprimer . ou bien enregistrer de nouveaux messages à l'aide de l'icône .
- Vous pouvez aussi accéder au téléphone en appuyant sur l'icône 
   Le clavier du téléphone s'affiche automatiquement sur l'écran; composez simplement le numéro que vous voulez appeler et appuyez sur l'icône 
   Lorsque vous avez fini, appuyez sur l'icône

• Lorsque la température s'affiche sur l'écran (figure 1), vous pouvez configurer votre aSmart depuis l'icône <sup>MENU</sup> et lorsque la consommation s'affiche sur l'écran vous pouvez visualiser la consommation énergétique cumulée durant les 7 derniers jours et 12 mois (figure 2).

Lorsque votre aSmart demeure inactif pendant 30 secondes il retourne sûr l'écran d'accueil.

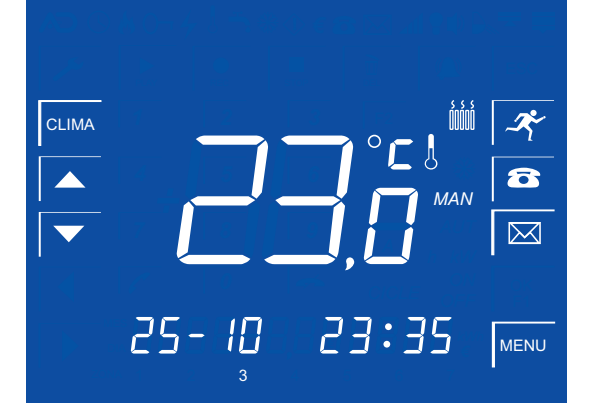

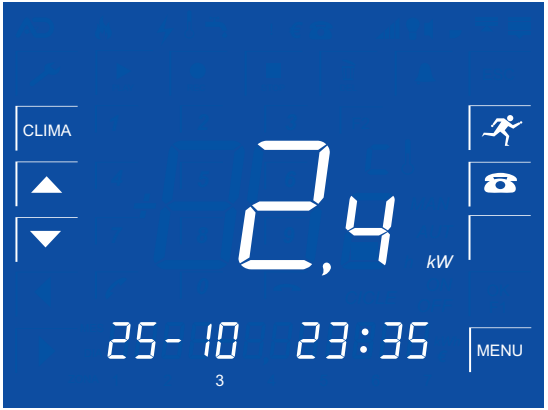

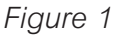

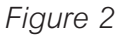

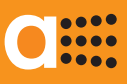

## MENU

Le Menu de votre aSmart est structuré de telle manière à vous offrir un maniement intuitif. Depuis cet écran vous pouvez acceder aux fonctionnalités suivantes:

- \* Système de chauffage: appuyez sur l'icône CLIMA
- \* Alarmes: appuyez sur l'icône 🔎
- \* Répondeur téléphonique: appuyez sur l'icône 🔤
- \* Réglages: appuyez sur l'icône 🖍

# MENU / CHAUFFAGE

Vous pouvez visualiser les cycles allumé-éteint du système de chauffage programmés pour chaque jour de la semaine. Sélectionnez l'option que vous voulez régler à l'aide des icônes de terme et vous faites le réglage à l'aide des icônes et vous faites le réglage à l'aide des icônes et vous faites le réglage à l'aide des icônes et vous faites le réglage à l'aide des icônes et vous faites le réglage à l'aide des icônes et vous faites le réglage à l'aide des icônes et vous faites le réglage à l'aide des icônes et vous faites le réglage à l'aide des icônes et vous faites le réglage à l'aide des icônes et vous faites le réglage à l'aide des icônes et vous faites le réglage à l'aide des icônes et vous faites le réglage et vous faites et vous faites le réglage à l'aide des icônes et vous faites et vous faites le réglage à l'aide des icônes et vous faites et vous faites le réglage et vous faites et vous faites et vous et vous e

# MENU / ALARMES 🔎

Depuis cet écran nous pouvons accéder aux paramètres suivants:

- \* Secondes d'attente<sup>®</sup>: le temps en secondes entre le moment où le système vous détecte et le moment où vous saisissez le code d'accès.
- \* Alarme d'incendies (b): vous pouvez activer/désactiver cette alarme.
- \* Alarme coupure de courant ④: vous pouvez activer/désactiver cette alarme.
- \* Téléphones d'alerte 📵: les 3 numéros de téléphone préprogrammés que le système composera en cas d'alarme.
- \* Sirène interne (): vous pouvez activer/désactiver cette alarme.
- \* Sensibilité D: sensibilité du capteur de mouvement.
- Sélectionnez l'option que vous voulez régler à l'aide des icônes de l'icône or et vous faites le réglage à l'aide de l'icône or .

# MENU / RÉPONDEUR TÉLÉPHONIQUE

Depuis cet écran nous pouvons modifier les paramètres du répondeur téléphonique:

- \* Nombre de sonneries 3: nombre de sonneries avant prise de l'appel du répondeur.
- \* Message d'accueil téléphonique sur votre répondeur 🖾: vous pouvez écouter le message d'accueil préenregistré (n° 1) ou enregistre un nouveau message (n°2) à l'aide des icônes 📩, 🔳 et 💽. Vous pouvez sélectionner le message que vous vous voulez définir en premier lieu comme message d'accueil: vous choisissez ON à l'aide des icônes 🔺 ou 🔪 et vous sauvegardez le réglage en appuyant sur l'icône OK.

\* Volume des sonneries: vous pouvez activer/désactiver les son des sonneries.

Sélectionnez l'option que vous voulez régler à l'aide des icônes 🚺 et ▶ et vous faites le réglage à l'aide de l'icône OK

# MENU / RÉGLAGES 🔀

- \* Depuis cet écran nous pouvons accéder aux paramètres suivants:
- \* Date et heure (): vous réglez la date et l'heure actuelles.
- \* Code d'accès ): vous pouvez changer le code d'accès du système. Celui-ci sert à désactiver l'alarme et accéder au menu téléphonique. Le code d'accès en sortie d'usine est à 4 chiffres, "0000".
- \* Température (): La sonde de température peut être calibrée.
- \* Protection Antigel (): cette fonctionnalité a été configurée pour activer le système de chauffage lorsqu'il est en mode automatique et en-dehors de la frange horaire et la température décroît jusqu'à atteindre la température antigel configurée.
- \* Excès de consommation énergétique (1): vous pouvez fixer un seuil maximum de consommation en énergie
   (kW) et en cas de dépassement du seuil aSmart vous préviendrait, lorsque le seuil maximum de consommation en énergie demeure à 0,0 kWh., vous ne seriez pas prévenu.
- \* Éclairage (): Vous pouvez visualiser les cycles allumé-éteint du système de chauffage programmés pour chaque jour de la semaine.

Sélectionnez l'option que vous voulez régler à l'aide des icônes 💽 et ▶, et vous faites le réglage à l'aide des icônes 💽 et 💽.Lorsque vous avez fini, sauvegardez le réglage en appuyant sur l'icône OK.

## MENU VISUALISATION DES CONSOMMATIONS ÉLECTRIQUES

Lorsque vous visualisez les consommations d'électricité appuyez pour accéder à cet écran (figure 2). L'écran peut afficher la consommation énergétique cumulée (en KWh), ainsi que les heures de connexion au système de chauffage cumulées durant les 7 derniers jours et 12 mois. Vous pouvez passer des jours aux mois à l'aide de l'icône  $\blacktriangleright$ , et vous pouvez vous déplacer à travers les mois et jours à l'aide des icônes  $\frown$  et  $\frown$ .

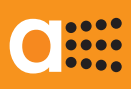

# ACCÉDER À DISTANCE À aSmart

| Vous                                                                                 | téléphonez chez vo                                                                                        | DUS                                                                                                    |  |  |
|--------------------------------------------------------------------------------------|----------------------------------------------------------------------------------------------------|----------------------------------------------------------------------------------------------------|--|--|
|                                                                                      | Message d'ac                                                                                              | ccueil: Nous ne pouvons pas répondre pour le moment,                                                                                       |  |  |
|                                                                                      | mais laissez-nous votre nom, votre numéro ainsi qu'un petit message,                                      |                                                                                                    |  |  |
|                                                                                      | nous vous rappellerons dès que possible                                                                   |                                                                                                    |  |  |
|                                                                                      | Lorsque vous écoutez le message d'accueil, appuyez sur la                                                 |                                                                                                    |  |  |
|                                                                                      |                                                                                                    | touche "#" du téléphone depuis lequel vous appelez.                                                                                        |  |  |
|                                                                                      |                                                                                                    | aSmart vous demande ensuite de saisir le code secret de la centrale<br>"saisissez votre code d`accès" 4 chiffres 0000 (en sortie d'usine). |  |  |
|                                                                                      |                                                                                                    | Si le code d'accès est correcte vous entrerez dans le menu d'accue                                                                         |  |  |
|                                                                                      |                                                                                                    | qui contient 3 sous-menus                                                                                                    |  |  |
|                                                                                      |                                                                                                    | Appuyez sur le numéro                                                                                                    |  |  |
| 1                                                                                    | pour le système de cha                                                                                    | auffage 2 pour les alarmes 3 pour les messages                                                                                             |  |  |
|                                                                                      |                                                                                                    | 1 Menu Système de Chauffage                                                                                                    |  |  |
| Γ                                                                                    | Si vous avez choisi l'o                                                                                   | notion numéro 1 aSmart yous informara à propos de mode de fonctionnement du système                                                        |  |  |
|                                                                                      | de chauffage actuel, de la température à l'intérieur de la maison, ainsi que de la température programmée |                                                                                                    |  |  |
|                                                                                      | Augmenter la tempé-                                                                                       | Si le système de chauffage est en mode manuel, chaque fois que vous appuvez sur le                                                         |  |  |
| 1                                                                                    | rature de consigne                                                                                        | numéro 1, la température de consigne augmentera de 1°C, et le système vous informera                                                       |  |  |
|                                                                                      |                                                                                                    | the ces changements                                                                                                    |  |  |
|                                                                                      | Diminuer la tempé-                                                                                        | r la tempé-<br>Si le système de chauffage est en mode manuel, chaque fois que vous appuvez sur le                                          |  |  |
| 2 rature de consigne numéro 2, la température de consigne diminuera de 1°C et le sve |                                                                                                    | numéro 2, la température de consigne diminuera de 1°C, et le système vous informera                                                        |  |  |
|                                                                                      |                                                                                                    | the ces changements.                                                                                                    |  |  |
| 3                                                                                    | Changer mode                                                                                              | Si le système de chauffage est en mode manuel, chaque fois que vous annuvez sur le                                                         |  |  |
|                                                                                      |                                                                                                    | numéro 3, vous pouvez changer le mode de fonctionnement                                                                                    |  |  |
| *                                                                                    | Quitter                                                                                                   | retour au menu d'accueil                                                                                                    |  |  |
| ••                                                                                   | Quiller                                                                                                   |                                                                                                    |  |  |
| _                                                                                    |                                                                                                    | 2 menu alarmes                                                                                                    |  |  |
|                                                                                      | Si vous avez choisi l'                                                                                    | option numéro 2 aSmart vous informera à propos de l'état de l'alarme (activée/désactivée)                                                  |  |  |
| 1                                                                                    | Changer l'état                                                                                            | l'alarme changera d'état (activée/désactivée).                                                                                             |  |  |
| 2                                                                                    | Mode Écoute                                                                                               | vous pouvez écouter ce qui se passe dans votre maison sans être entendu                                                                    |  |  |
| 3                                                                                    | Mode Conversation                                                                                         | vous pouvez écouter ce qui se passe dans votre maison et parler avec les personnes                                                         |  |  |
|                                                                                      |                                                                                                    | présentes à l'intérieur                                                                                                    |  |  |
| 1                                                                                    | Annuler les alertes                                                                                       | vous pouvez annuler les appels automatiques sur les numéros préprogrammés restants                                                         |  |  |
| 4                                                                                    | automatiques                                                                                              | et ensuite vous quittez le système                                                                                                    |  |  |
| *                                                                                    | Quitter                                                                                                   | retour au menu d'accueil                                                                                                    |  |  |
|                                                                                      |                                                                                                    | 3 menu messages                                                                                                    |  |  |
|                                                                                      | Si vous avez cho                                                                                          | pisi l'option numéro 3 aSmart vous informera en cas où vous auriez des messages                                                            |  |  |
| 1                                                                                    | Pour écouter                                                                                              | appuyez sur le numéro 1 pour écouter le premier message, ainsi que l'heure et la date                                                      |  |  |
| 1                                                                                    | les messages                                                                                              | du message                                                                                                    |  |  |
|                                                                                      | Pour écouter le                                                                                           |                                                                                                    |  |  |
| 2                                                                                    | message suivant                                                                                           | pour ecouter le message sulvant appuyez sur le numero 2                                                                                    |  |  |

Pour écouter le

message précédent Pour supprimer

un message

Quitter

3

4

\*

retour au menu d'accueil

pour écouter le message précédent appuyez sur le numéro 3

pour supprimer le dernier message écouté appuyez sur le numéro 4

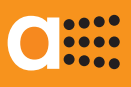

### ALARME D'INTRUSION: ACTIVATION

L'activation de l'alarme d'intrusion est très simple, en appuyant sûr l'icône 🖄 une icône clignotante 🕑 apparaît sur l'écran. Lorsque aSmart ne détecte plus aucun mouvement, l'alarme est activée (l'icône 🕑 devient fixe).

## ALARME D'INTRUSION: DÉSACTIVATION

Lorsque vous rentrez à la maison, si l'alarme d'intrusion est activée, aSmart vous détectera et ensuite s'affichera un écran où vous devez saisir votre code d'accès. Il faudra alors saisir votre code d'accès et si vous l'avez saisi correctement, l'alarme sera désactivée. Le temps qu'il vous reste pour saisir votre code d'accès sera affiché sur l'écran. Ce délai peut être réglé dans le [MENU / ALARMES <sup>(IIII)</sup>/<sub>(IIIIII)</sub> secondes d'attente <sup>(IIIIIII)</sup>/<sub>(IIIIIII)</sub>.

## ALARMAS TÉCNICAS: ACTIVAR Y DESACTIVAR

aSmart dispose de deux alarmes techniques: incendies (6) et alarme coupure de courant (7) pour les activer appuyez sur l'icône wenu sur l'écran d'accueil. Sur cet écran appuyez sur l'icône went et toutes les options disponibles seront affichées dans la partie supérieure de l'écran. Vous pouvez sélectionner l'option désirée à l'aide des icônes et et ensuite appuyez sur l'icône or. Vous verrez l'état de chacune d'elles: Activée (ON) ou Désactivée (OFF). Vous pouvez changer cet état à l'aide des icônes et vent et valider appuyez sur l'icône [OK].

## ALARMES: RÉCEPTION D'UNE ALERTE

En cas d'alarme d'intrusion ou d'alarme technique, aSmart vous préviendra au travers d'appels automatiques sur les numéros préprogrammés. Conformément à la législation en vigueur, les appels vers les numéros d'urgence sont interdits; aSmart sera raccordé uniquement sur des lignes téléphoniques personnelles. aSmart téléphonera au premier des numéros préprogrammés et lorsqu'il est éteint ou hors-zone de couverture le système téléphonera au numéro de téléphone préprogrammé suivant, et de cette manière jusqu'à 5 fois. Lorsque vous recevrez l'appel téléphonique, vous serez informé de l'évènement au travers d'un message d'"alarme d'intrusion", d'"alarme d'incendie" d'"alarme coupure de courant" selon l'événement.

En cas d'intrusion en appuyant sur l'icône (#) de votre téléphone, aSmart vous fournira les options suivantes: "changer l'état" "mode Écoute", "mode conversation ", "annuler appels" ... (consultez aSmart au travers de votre téléphone). Si vous voulez annuler les appels automatiques sur les numéros préprogrammes restants appuyez sur l'icône "annuler appels" (option 4). En cas d'autre sorte d'alarme, en appuyant sûr l'icône (#) de votre téléphone, aSmart vous fournira une seule option "annuler appels" (option 4)

## TÉLÉPHONER

Pour téléphoner, appuyez sur l'icône 🝙. Le clavier pour composer le numéro désiré s'affiche automatiquement sur l'écran. Si vous vous trompez appuyez sur l'icône 💽. pour effacer le dernier numéro composé. Une fois le numéro composé, appuyez sur l'icône 🕜. Lorsque vous avez fini votre conversation, appuyez sur l'icône raccrocher le téléphone

#### RECEVOIR UN APPEL TÉLÉPHONIQUE

L'écran du téléphone s'affiche automatiquement lorsque le système reçoit un appel téléphonique. Si vous voulez répondre, appuyez sur l'icône 🔽. Lorsque vous avez fini votre conversation, appuyez sur l'icône raccrocher le téléphone r 🕌.

## BOÎTE VOCALE: ÉCOUTER, SUPPRIMER ET ENREGISTRER DES MESSAGES.

Sur l'écran d'accueil, lorsque vous avez des messages laissés dans votre boîte, l'icône s'affiche automatiquement sur l'écran. Appuyez sûr l'icône invotre boîte vocale s'affiche automatiquement sur l'écran vous indiquant le nombre total de messages enregistrés ainsi que message actuellement affiché. S'il n'a pas encore été écouté l'icône clignotera, en cas contraire l'icône restera fixe. Si vous voulez écouter le message affiché sur l'écran appuyez sur l'icône invotre des icônes et et encessage affiché sur l'écran appuyez sur l'icône invotre des icônes et et encessage appuyez sur l'icône invotre enregistrement appuyez sur l'icône invotre le message actuel appuyez sur l'icône invotre enregistrement appuyez sur l'icône invotre le message actuel appuyez sur l'icône invotre enregistrement appuyez sur l'icône invotre le message actuel appuyez sur l'icône invotre enregistrement appuyez sur l'icône invotre le message actuel appuyez sur l'icône invotre enregistrement appuyez sur l'icône invotre le message actuel appuyez sur l'icône invotre enregistrement appuyez sur l'icône invotre le message actuel appuyez sur licône invotre enregistrement appuyez sur l'icône invotre le message actuel appuyez sur licône invotre enregistrement appuyez sur licône invotre enregistrement appuyez sur licône invotrement appuyez sur licône invotrement appuyez sur licône invotrement appuyez sur licône invotrement appuyez sur licône invotrement appuyez sur licône inv

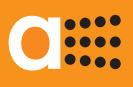

## ALLUMER ET ETTEINDRE LE SYSTÈME DE CHAUFFAGE

Le mode actuel de fonctionnement du système de chauffage est affiché sur l'écran d'accueil de votre aSmart: Manuel (MAN), Automatique (AUT) ou OFF. Lorsque le système de chauffage est aussi allumé l'icône (), s'affiche automatiquement sur l'écran. Pour changer ce mode de fonctionnement appuyez sur l'icône (LIMA) à plusieurs reprises jusqu'à ce que vous sélectionniez le mode désiré. Vous pouvez changer la température de consigne désirée à l'aide des icônes ().

## SYSTÈME DE CHAUFFAGE: ALLUMER ET ETTEINDRE

Avant d'utiliser votre aSmart en mode Automatique (AUT), vous devrez programmer les cycles que vous désirez. Pour faire cela, sur l'écran d'accueil, appuyez sur l'icône MENU et s'affichera cet écran. Alors vous appuyez sur l'icône CLIMA et les cycles allumé-éteint du système de chauffage programmés pour chaque jour de la semaine s'affichent automatiquement sur l'écran. Vous pouvez avancer au travers des cycles programmés à l'aide de l'icône ).

Pour modifier ou créer un cycle, appuyez sur l'icône jusqu'à ce que vous voyiez l'option que vous voulez modifier en clignotant. Réalisez la modification à l'aide des icônes et . Tout d'abord, le jour de la semaine se mettra à clignoter. Une fois que vous l'avez sélectionné le cycle à programmer se mettra à clignoter. (C1, C2 ou C3). Après la température de consigne désirée commencera à clignoter. Vous pouvez la modifier à l'aide des icônes et vous pouvez avancer au travers de cette option à l'aide de l'icône . L'icône Cycle On sera allumé. Cela signifie que vous pouvez modifier l'heure ou la minute de démarrage du cycle à l'aide des icônes et , vous pouvez avancer au travers de cette option à l'aide de l'icône . Alors s'allumera l'icône Cycle Off et l'heure et la minute de terminaison du cycle s'affichera automatiquement sur l'écran, lesquelles pourront être modifiés. De cette manière vous programmez les cycles allumé-éteint du système de chauffage désirés pour chaque jour de la semaine. Pour terminer appuyez sur l'icône OK et cette programmation restera automatiquement enregistrée.

# CONTRÔLE D'ÉCLAIRAGE: ACTIVER ET DÉSACTIVER

Le mode actuel de fonctionnement du système de chauffage est affiché sur l'écran d'accueil de votre aSmart: Manuel (MAN), Automatique (AUT) ou OFF. Lorsque l'icône 🕥 s'affiche sur l'écran, cela signifie que l'éclairage est éteint. Lorsqu' elle clignote cela signifie qu'il est en mode automatique et lorsqu' elle n'apparaît pas cela signifie qu'il est mode manuel (allumé). Pour changer ce mode de fonctionnement appuyez sur l'icône 💽 à plusieurs reprises jusqu'à ce que vous sélectionniez le mode désiré. Une fois que l'éclairage est éteint, vous aurez uniquement une minute pour quitter la maison. À partir de ce moment, aSmart allumera l'éclairage lorsqu'il détecte un mouvement.

## ÉCLAIRAGE: PROGRAMMER ALLUMAGE

Avant d'utiliser votre aSmart en mode Automatique (AUT), pour simuler une présence pendant votre absence, vous devrez programmer les cycles que vous désirez.

Pour faire cela, sur l'écran d'accueil, appuyez sur l'icône  $\underbrace{MENU}$  et s'affichera cet écran. Alors vous appuyez sur l'icône  $\checkmark$  et vous sélectionnez l'icône à l'aide des icônes  $\textcircled{} y \checkmark$ . et les cycles allumé-éteint du système d'éclairage pour chaque jour de la semaine s'affichent automatiquement sur l'écran. Vous pouvez avancer au travers des cycles programmés à l'aide de l'icône  $\blacktriangleright$ .

Pour modifier ou créer un cycle, appuyez sur l'icône 🕨 jusqu'à ce que vous voyiez l'option que vous voulez modifier en clignotant. Réalisez la modification à l'aide des icônes 🔺 et 🔽. Tout d'abord, le jour de la semaine se mettra à clignoter. Une fois que vous l'avez sélectionné le cycle à programmer se mettra à clignoter. (C1, C2 ou C3). Vous pouvez le sélectionner à l'aide des icônes 🔺 et 🔽. Vous pouvez avancer au travers de cette option à l'aide de l'icône 🃡. L'icône Cycle On sera allumée. Cela signifie que vous pouvez modifier l'heure ou la minute de démarrage du cycle à l'aide des icônes 🔦 y 🔍, vous pouvez avancer au travers de cette option à l'aide de l'icône 💽. Alors s'allumera l'icône Cycle Off et l'heure et la minute de terminaison du cycle s'affichera automatiquement sur l'écran, lesquelles pourront être modifiées. De cette manière vous programmez les cycles allumé-éteint du système d'éclairage désirés pour chaque jour de la semaine. Pour terminer appuyez sur l'icône OK et cette programmation restera automatiquement enregistrée.

# RÉGLAGE DATE ET HEURE

Ces réglages resultant specialement importants lorsque vous utilisez le système de chauffage en mode automatique (AUT). Vous entrez dans le MENU, vous appuyez sur l'icône  $\checkmark$  et après sur l'icône ③. Vous pouvez sélectionner l'option que vous voulez modifier (jour de la semaine, jour, mois, heure et minute actuels) à l'aide des icônes  $\checkmark$  et  $\blacktriangleright$  Vous pouvez modifier le parametre clignotant à l'aide des icônes de réglage  $\checkmark$  y  $\checkmark$ . Pour terminer appuyez sur l'icône OK. et cette programmation restera automatiquement enregistrée. Si vous ne voulez pas sauvegarder les modifications appuyez sur l'icône ESC.

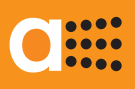

Cette garantie ne sera valable que si elle est dûment remplie, notamment les données concernant LE CACHET DE L'ÉTABLISSEMENT VENDEUR et LA DATE DE VENTE.

La Garantie couvre pour une période de deux ans, à compter de la date de l'achat, tout défaut de fabrication ou de matériaux qui affecte au fonctionnement

La garantie sera annulée dans les cas suivants:

- \* Si le certificat de garantie n'a pas été dûment complété ou les donnes ont été manipulées.
- \* Si l'appareil est utilisé autrement que décrit dans ce mode d'emploi.
- \* Si l'appareil a été démonté, manipulé ou modifié par des personnes autres que les SAT autorisés.
- \* Si la panne a été provoquée par des coups ou des chutes.
- \* Si l'appareil a été connecté à un voltage autre que celui indiqué sur le manuel d'installation.
- \* La garantie ne couvre pas les réparations de pannes provoquées par causes hors du contrôle d' AVANZA ENGINEERING, telles qu'incendies, explosions, inondations, rayons, surtensions générées par le réseau ou évents similaires.
- \* En plus, le titulaire de la garantie détiendra, à tout moment, tous les droits accordés par la législation en vigueur.

| CERTIFICAT DE GARANTIE                            |                              |  |  |
|---------------------------------------------------|------------------------------|--|--|
| CACHET DU VENDEUR ET DATE DE VENTE                | NOM ET ADRESSE DE L'ACHETEUR |  |  |
|                                                   |                              |  |  |
|                                                   |                              |  |  |
|                                                   |                              |  |  |
|                                                   |                              |  |  |
|                                                   |                              |  |  |
|                                                   |                              |  |  |
|                                                   | N° SERIE                     |  |  |
| GUARANT: Avanza Domótica, S.L Pampelune - ESPAGNE | www.avanzaengineering.com    |  |  |